## PROCEDURE TO PARTICIPATE TEXAS INSTRUMENTS INDIA WEBENCH<sup>•</sup> DESIGN CONTEST

| TEXAS<br>INSTRUMENTS |             |                   |            | TI university program |              |                       | STEPS |
|----------------------|-------------|-------------------|------------|-----------------------|--------------|-----------------------|-------|
| Home                 | Eligibility | Contest Structure | Start Here | Help                  |              |                       |       |
|                      |             |                   |            |                       |              |                       |       |
|                      |             |                   |            | Texas Instruments Ir  | ndia WEBENCH | l <sup>®</sup> Design |       |
|                      |             |                   |            | Email                 | ntest        |                       |       |
|                      |             |                   |            | Password              |              |                       |       |
|                      |             |                   |            | Forget Password       | Submit       | New user              |       |
|                      |             |                   |            |                       |              |                       |       |

STEP 1 : Click On Start Here.

STEP 2 : Click On New User

STEP 3 : Enter all the Mandatory fields and click Submit.

## Start Here Help

The participant should have account in my.TI Account to work out in WEBENCH® tool.

Please enter the details with due care since it will be used in your E-certificate

| Name                     |        |   |  |
|--------------------------|--------|---|--|
|                          |        |   |  |
|                          |        |   |  |
| Email                    |        |   |  |
|                          |        |   |  |
| Password                 |        |   |  |
|                          |        |   |  |
|                          |        |   |  |
| City                     |        |   |  |
|                          |        |   |  |
| City                     |        |   |  |
| City                     |        |   |  |
|                          |        |   |  |
| Country                  |        |   |  |
|                          |        |   |  |
| College                  |        |   |  |
|                          |        |   |  |
| Department               |        |   |  |
|                          |        |   |  |
| Semester                 |        |   |  |
|                          |        | 1 |  |
| 1                        |        |   |  |
| Graduation Level         |        |   |  |
| Engineering - Under Grad | uation |   |  |
|                          |        | 2 |  |

STEP 4 : The below form will be displayed if your participation was successful

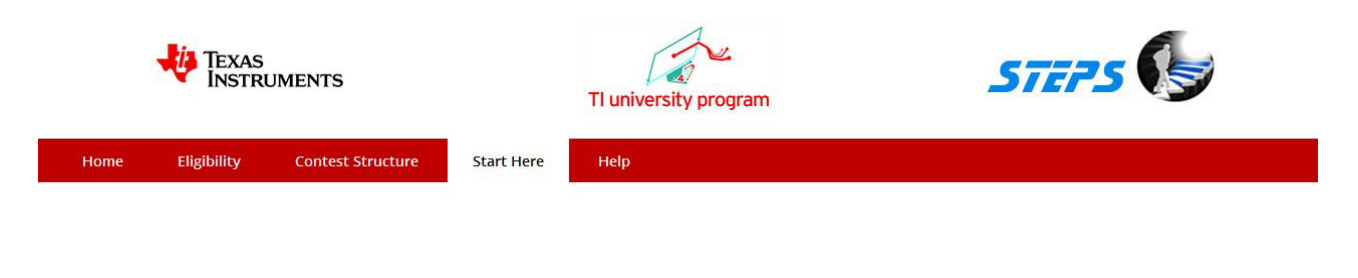

Thank you for participating

Please check your E-mail and confirm your participation

Start Here

STEP 5 : You will receive a E-mail from STEPS Knowledge Services pvt ltd

STEP 6 : The below is the E-mail content you received. It contains your Password

## Dear Student,

Congratulations! You have successfully participated for Texas Instruments India WEBENCH<sup>®</sup> Design Contest.

Please find below your Password to be used while logging onto the contest website

Password: 123456

We welcome you to experience the WEBENCH<sup>®</sup> Design Tool and enhance your design skills. WEBENCH<sup>®</sup> Design Environments are unique and powerful software tools that deliver customized power, lighting, filtering, clocking and sensing designs in seconds. These easy-to-use tools help you generate, optimize and simulate designs that conform to your unique specifications.

Regards,

TII WEBENCH<sup>®</sup> Design Contest Coordinator

STEP 7 : Click on Forget Password if you want to recover your password

STEP 8 : Enter the E-mail address on the below form

| Texas<br>Instruments |             |                   |                   | TI university program                                                | STEPS |
|----------------------|-------------|-------------------|-------------------|----------------------------------------------------------------------|-------|
| Home                 | Eligibility | Contest Structure | Start Here        | Help                                                                 |       |
|                      |             |                   | Tex<br>Enter Your | tas Instruments India WEBENCH <sup>®</sup> Design Contest<br>r Email |       |

STEP 9 : Click Submit and you will get a below messesge

| Texas<br>Instruments |             |                   |            |      | TI university program | STEPS |
|----------------------|-------------|-------------------|------------|------|-----------------------|-------|
| Home                 | Eligibility | Contest Structure | Start Here | Help |                       |       |
|                      |             |                   |            |      |                       |       |

Password sent to your Email

## STEP 10 : The below is the E-mail content with password

Dear Student,

Please find below your Password to be used while logging onto the contest website

Password: 123456